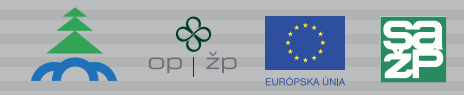

### Inštruktážny manuál

pre použitie

## Informačného systému environmentálnych záťaží

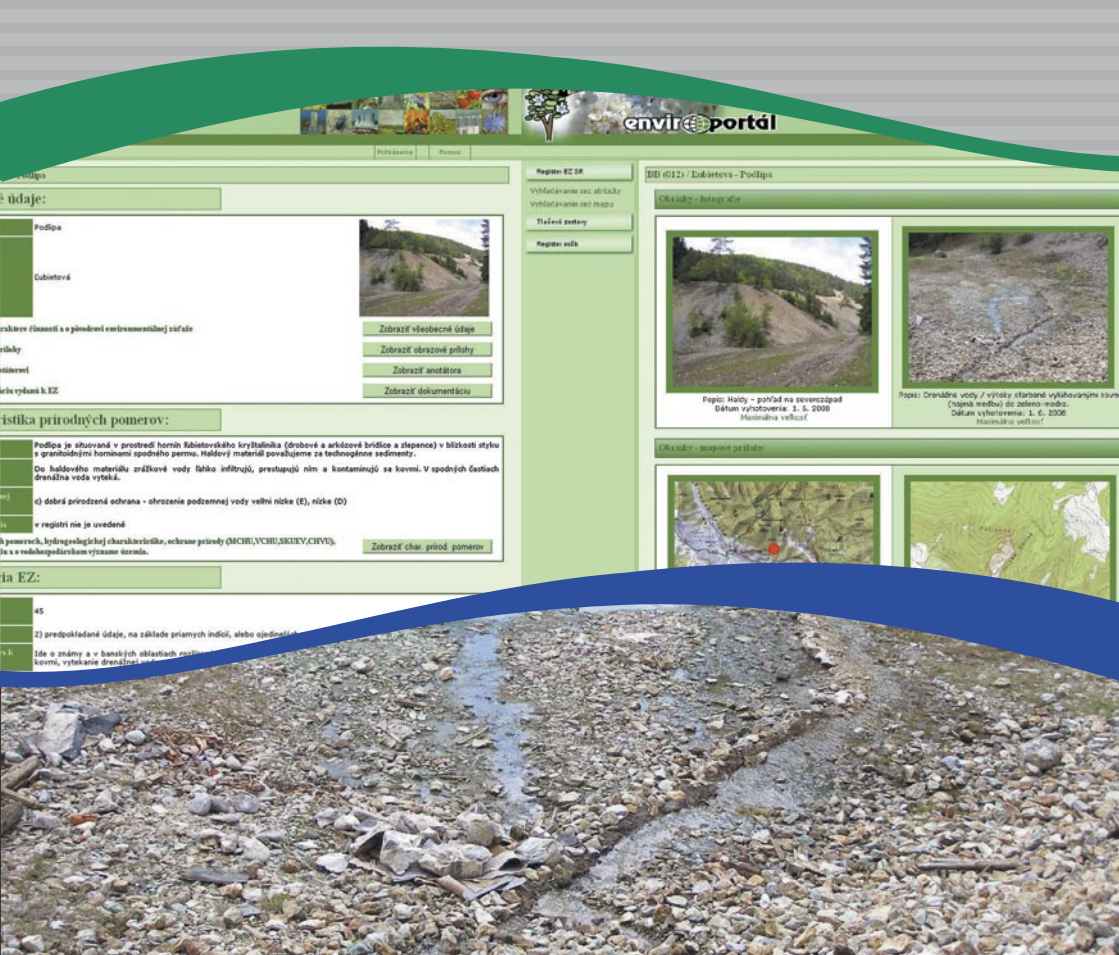

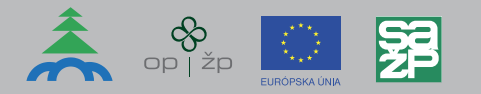

**Inštruktážny manuál pre použitie Informačného systému environmentálnych záťaží** bol vydaný v rámci projektu **Dobudovanie Informačného systému environmentálnych záťaží**, Operačného programu Životné prostredie, Prioritnej osi 4: Odpadové hospodárstvo, Operačný cieľ 4.4 Riešenie problematiky environmentálnych záťaží vrátane ich odstraňovania.

**Cieľom projektu** je podpora informovania verejnosti cez Informačný systém environmentálnych záťaží a zabezpečenie interoperability s inými informačnými systémami.

#### Špecifické ciele projektu sú:

- a. Rozšírenie funkcionality komponentov Informačného systému environmentálnych záťaží, vytvorenie prepojení s dalšími informačnými systémami a jeho prevádzka.
- b. Vzdelávacia a propagačná kampaň na využívanie Informačného systému environmentálnych záťaží.

Informačný systém environmentálnych záťaží (ďalej len "informačný systém") zabezpečuje zhromažďovanie údajov a poskytovanie informácií o environmentálnych záťažiach. Informačný systém je súčasťou informačného systému verejnej správy (§ 20a ods. 1 zákona č. 569/2007 Z. z. o geologických prácach v znení neskorších predpisov – geologický zákon). Informačný systém zriaďuje, prevádzkuje a údaje z neho, s výnimkou údajov o pravdepodobných environmentálnych záťažiach, sprístupňuje Ministerstvo životného prostredia SR podľa osobitného predpisu. Ministerstvo môže poveriť plnením týchto úloh právnickú osobu, ktorej je zriaďovateľom. Orgány verejnej správy a právnické osoby hospodáriace s verejnými prostriedkami sú povinné bezodkladne poskytovať bezplatne údaje a informácie súvisiace s environmentálnymi záťažami prevádzkovateľovi informačného systému.

Tento Inštruktážny manuál pre použitie Informačného systému environmentálnych záťaží sa skladá z dvoch častí:

- Inštruktážny manuál pre použitie Informačného systému environmentálnych záťaží Verejnosť,
- Inštruktážny manuál pre použitie Informačného systému environmentálnych záťaží GIS.

### **OBSAH**

| Inš | štruktážny manuál pre použitie Informačného systému environmentálnych záťaží – Verejnosť 👘 |  |    |
|-----|--------------------------------------------------------------------------------------------|--|----|
| 1.  | Začíname                                                                                   |  | 4  |
| 2.  | Minimálne požiadavky                                                                       |  | 5  |
| 3.  | Vyhľadávanie v databáze                                                                    |  | 5  |
|     | 3.1. Výber podľa registra a kategórie rizikovosti.                                         |  | 5  |
|     | 3.2. Výber podľa lokality                                                                  |  | 6  |
|     | 3.3. Výber podľa činností                                                                  |  | 6  |
| 4.  | Detaily environmentálnej záťaže                                                            |  | 7  |
| 5.  | Hlavné navigačné menu programu                                                             |  | 7  |
| 6.  | Prihlásenie sa do programu (registrovaný užívateľ)                                         |  | 8  |
| 7.  | Vytvorenie tlačovej zostavy                                                                |  | 8  |
|     | 7.1. Výber environmentálnej záťaže, z ktorej má byť generovaná tlačová zostava             |  | 9  |
|     | 7.2. Výber údajov, ktoré majú byť zahrnuté do zostavy                                      |  | 9  |
|     | 7.3. Zadanie overovacieho kódu pre generovanie zostavy                                     |  | 9  |
|     | 7.4. Export zostavy do formátu pdf                                                         |  | 10 |
| 8.  | Vytvorenie tlačovej zostavy pomocou sprievodcu                                             |  | 11 |
|     | 8.1. Výber environmentálnej záťaže, z ktorej má byť generovaná tlačová zostava             |  | 11 |
|     | 8.2. Výber údajov, ktoré majú byť zahrnuté do zostavy                                      |  | 11 |
|     | 8.3. Zadanie overovacieho kódu pre generovanie zostavy                                     |  | 12 |
|     | 8.4. Export zostavy do formátu pdf                                                         |  | 12 |

#### Inštruktážny manuál pre použitie Informačného systému environmentálnych záťaží – GIS

| 1. | Začíname                                | 5 |
|----|-----------------------------------------|---|
| 2. | Rýchly prehľad práce s aplikáciou       | 6 |
| 3. | Vyhľadávanie                            | 3 |
|    | 3.1. Identifikácia prvkov na mape       | 3 |
|    | 3.2. Vyhľadávanie prvkov                | 9 |
|    | 3.3. Využívanie výsledkov               | ) |
| 4. | Prehliadanie mapy                       | 3 |
|    | 4.1. Používanie myši                    | 3 |
|    | 4.2. Používanie klávesnice              | 4 |
|    | 4.3. Používanie lišty nástrojov         | 4 |
|    | 4.4. Používanie menu                    | 5 |
| 5. | Personalizácia                          | 6 |
|    | 5.1. Práca s vrstvami a mapovým obsahom | 3 |
| 6. | Ďalšie informácie                       | 7 |
|    | 6.1. Systémové požiadavky               | 7 |
|    | 6.2. Chybové správy                     | 3 |

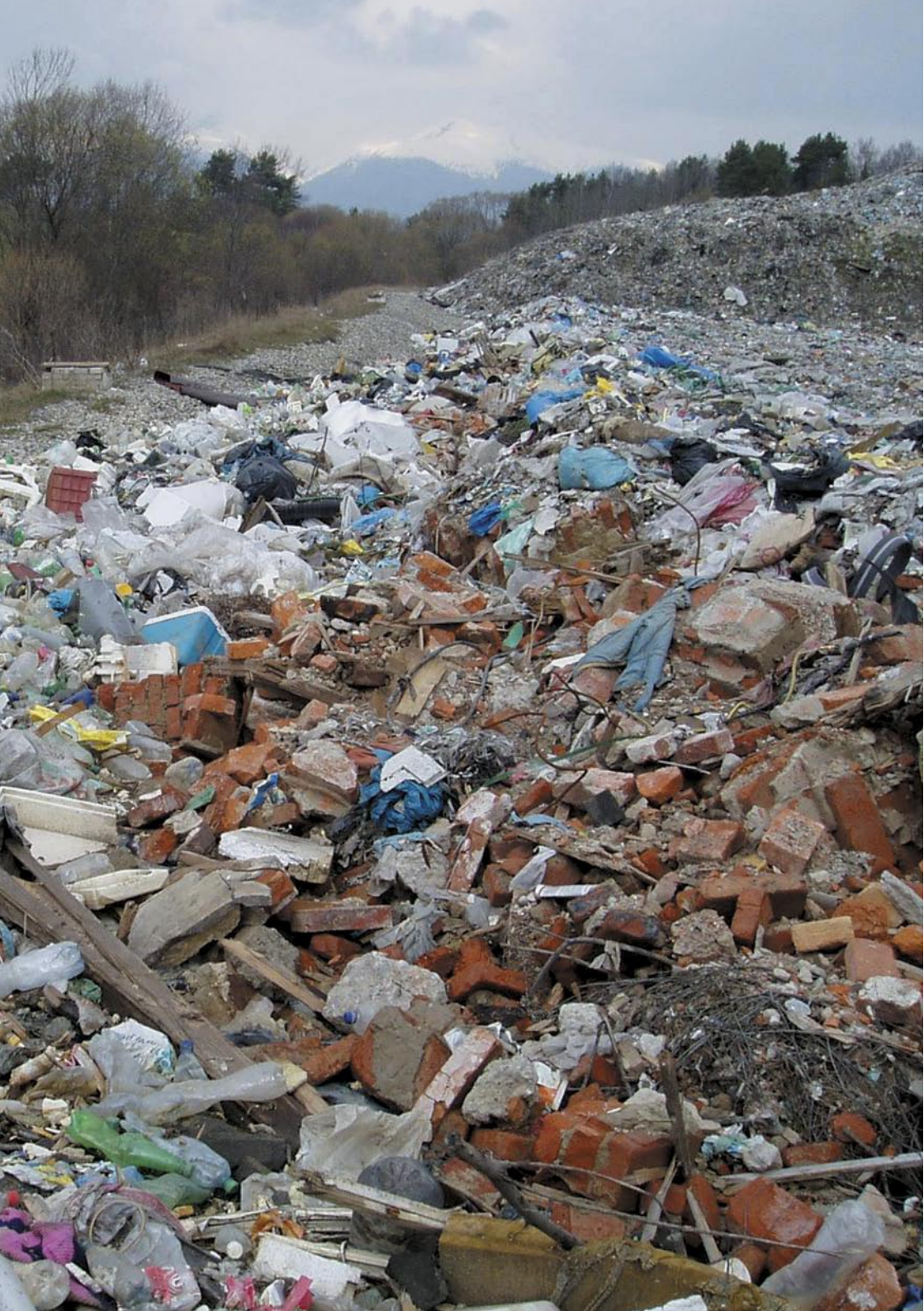

## Inštruktážny manuál pre použitie Informačného systému environmentálnych záťaží – **Verejnosť**

Víta vás Pomocník webovej mapovej aplikácie Environmentálne záťaže

Ver. 1.0

Dátum vystavenia: máj 2010

### 1. Začíname

Prezentačné rozhranie **Informačného systému environmentálnych záťaží** je integrované do webového portálu **Enviroportál** a je prístupné na URL adrese http://enviroportal.sk/environmentalne-zataze/.

Webová aplikácia vám umožní vyhľadávať, prezerať a tlačiť informácie, ktoré sú v správe **Registrov environ**mentálnych záťaží (REZ):

- a) REZ časť A, ktorý obsahuje evidenciu pravdepodobných environmentálnych záťaží,
- b) REZ časť B, ktorý obsahuje evidenciu environmentálnych záťaží,
- c) REZ časť C, ktorý obsahuje evidenciu sanovaných a rekultivovaných lokalít.

Hlavná obrazovka aplikácie pozostáva z týchto častí:

- Hlavný navigačný panel Menu (1). Umožňuje základné ovládanie aplikácie vyhľadávanie a zobrazovanie popisnej, resp. atribútovej informácie, vyhľadávanie a zobrazovanie priestorovej informácie, generovanie tlačových zostáv a iné.
- Vyhľadané zoznamy (2). Tabuľkové zobrazenie všetkých environmentálnych záťaží (EZ), ktoré spĺňajú kritériá vyhľadávania uvedné vo filtroch.
- Filtre (3). Zadefinovanie kritérií vyhľadávania, ktoré sú na obrazovke členené do troch významových oddielov (Registre, Lokalita, Činnosti).

Dizajn všetkých obrazoviek sa mení s ročným obdobím:

- Jar dizajn ladený do zelenej farby.
- Leto dizajn ladený do žltej farby.

- Jeseň dizajn ladený do hnedej farby.
- Zima dizajn ladený do modrej farby.

| 🖉 Verejnost - Windows Inter                                                            | net Explorer                                                                                                    |                                                                                                    |                                                                   |                          |
|----------------------------------------------------------------------------------------|----------------------------------------------------------------------------------------------------|----------------------------------------------------------------------------------------------------|-------------------------------------------------------------------|--------------------------|
| GO + E http://charon.se                                                                | azp.sk/envirozataze/(S(I2xyqr455ihn1hzrct0hni45)))/FilterVarejnos                                                                                                    | t.aspx                                                                                                 | 🖌 🛃 🗙 Google                                                      | P -                      |
| File Edit View Favorites                                                               | Tools Help                                                                                                    |                                                                                                    |                                                                   |                          |
| 👾 🏟 🍘 Verejnost                                                                        |                                                                                                    |                                                                                                    | 0 · 0 · 4                                                         | 🖶 • 🔂 Page • 🔘 Tools • 🎇 |
| a a                                                                                    | nvir@portál                                                                                                    |                                                                                                    |                                                                   |                          |
|                                                                                        |                                                                                                    |                                                                                                    | Pritiäsenie                                                       | Pomoo                    |
| Register EZ SR                                                                         | Registre - kateg. rizikov. Lokalita Činnosti                                                                                                    |                                                                                                    |                                                                   |                          |
| Vyhľadávanie cez atribúty<br>Vyhľadávanie cez mapu<br>Tiačové zostavy<br>Register osőb | Višetky registre Ovýber jedného registra Ovýber - všetky registre -  výberte - výberte - výbert | rr kombináde registrov<br>Popis registr<br>A: Pravdepodobi<br>B: Environmentá<br>C: Sanovaná, rel<br>3 | 9V :<br>rá environmentálna :<br>Ina záťaž<br>cultivovaná lokalita | záťaż                    |
| 1                                                                                      | Zobraziť 5 v záznamov na stránke                                                                                                    |                                                                                                    | Vypnúť filter                                                     | Filtruj záťaže           |
|                                                                                        | Názov EZ                                                                                                    | Register Názov lokality                                                                                | Obec 0                                                            | ikres Kraj               |
|                                                                                        | Detail BB (001) / Banská Bystrica - bývalá<br>galvanizovňa LOBB                                                                                                    | Register bývalá galvanizovňa<br>B LOBB                                                                 | Banská Bans<br>Bystrica Bystr                                     | ká Banskobystrický       |
|                                                                                        | Detail BB (002) / Banská Bystrica - Iom Podlavice -<br>STKO                                                                                                    | Register Iom Podlavice - STKO                                                                          | Banská Bans<br>Bystrica Bystr                                     | ká Banskobystrický       |
|                                                                                        | Detail BB (003) / Banská Bystrica - Medený Hárnor                                                                                                    | Register Medený Hámor 2                                                                                | Banská Bans<br>Bystrica Bystr                                     | ká Banskobystrický       |
|                                                                                        | Detail BB (004) / Banská Bystrica - SAD                                                                                                    | Register SAD                                                                                           | Banská Bans<br>Bystrica Bystr                                     | ká Banskobystrický       |
|                                                                                        | Detail BB (005) / Banská Bystrica - skládka<br>Pršianska terasa                                                                                                    | Register skládka Pršianska<br>A terasa                                                                 | Banská Bans<br>Bystrica Bystr                                     | ká Banskobystrický       |
|                                                                                        | Detail BB (006) / Banská Bystrica - Uľanka - areál<br>Chemika a.s.                                                                                                    | Register Ulanka - areál Chemika<br>a.s.                                                                | Banská Bans<br>Bystrica Bystr                                     | ká Banskobystrický       |
|                                                                                        | Detail BB (007) / Banská Bystrica - železničná<br>stanica                                                                                                    | Register<br>B Železničná stanica                                                                       | Banská Bans<br>Bystrica Bystr                                     | ká Banskobystrický       |
|                                                                                        | Detail BB (008) / Dolná Ničiná - Hubnik TKO                                                                                                    | Register<br>A Hubnik TKO                                                                               | Dolná Mičiná Bans<br>Bystr                                        | ká Banskobystrický       |
|                                                                                        | 12345678910                                                                                                    |                                                                                                    |                                                                   |                          |
|                                                                                        |                                                                                                    |                                                                                                    |                                                                   | ~                        |
| <                                                                                      |                                                                                                    | 4                                                                                                    |                                                                   | >                        |
| Done                                                                                   |                                                                                                    |                                                                                                    | internet                                                          | € 100% •                 |

### 2. Minimálne požiadavky

Informačný systém environmentálnych záťaží vyžaduje pre správne fungovanie:

- 1. Nainštalovaný internetový prehliadač. Podporované sú tieto programy:
  - Internet Explorer 6 alebo novšia verzia,
  - Mozilla Firefox 2 alebo novšia verzia,
  - Opera 9 alebo novšia verzia.
- 2. Váš internetový prehliadač musí mať zapnutú podporu JavaScriptu.
- 3. Minimálne odporúčané rozlíšenie monitora je 762×1058 bodov.

### 3. Vyhľadávanie v databáze

Kliknite na tlačidlo **Register EZ SR** a potom na odkaz **Vyhľadávanie cez atribúty**, ktoré sa nachádzajú v hlavnom navigačnom paneli – **Menu** v ľavej časti obrazovky. Zobrazí sa hlavná stránka **Registra environmentálnych záťaží**.

Zadávanie parametrov, podľa ktorých bude informačný systém vyhľadávať údaje v databáze, je realizované v troch samostatných oddieloch:

- 1. Registre, kategórie rizikovosti {1},
- 2. Lokalita {2},
- 3. Činnosti {3}.

#### 3.1. Výber podľa registra a kategórie rizikovosti

- Kliknite na tlačidlo {1} Registre-kateg. rizikov.
- Vyberte, akým spôsobom chcete vyhľadávať v registroch aktivujte kliknutím myšou na jednu z možností: Všetky registre, Výber jedného registra alebo Výber kombinácie registrov.
- Z rozbaľovacieho zoznamu {4} vyberte register, v ktorom chcete vyhľadávať.
- V prípade, že ste aktivovali voľbu Výber kombinácie registrov, môžete vybrať ešte jeden alebo dva ďalšie registre.

**Poznámka:** Na obrázku je vybraný **Register B** a **Register C**, to znamená, že databáza zobrazí všetky environmentálne záťaže, resp. sanované a rekultivované lokality, ktoré sa nachádzajú v týchto dvoch registroch.

 V prípade, že si želáte zohľadniť pri výbere údajov aj kategóriu rizikovosti environmentálnej záťaže, môžete tak urobiť výberom z rozbaľovacieho zoznamu (5).

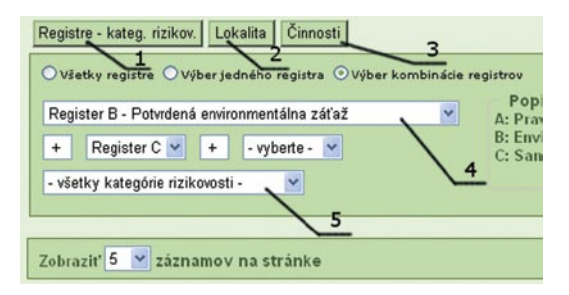

#### 3.2. Výber podľa lokality

- Kliknite na tlačidlo {2} Lokalita.
- Podľa potreby vyberte kraj z rozbaľovacieho zoznamu {6} a okres z rozbaľovacieho zoznamu {7}.
- Ak si želáte zadať obec, napíšte do editovacieho okna {8} časť názvu obce a systém vám ponúkne na výber zo všetkých relevantných názvov.
- V prípade potreby zadajte názov alebo časť názvu lokality do editovacieho okna Lokalita. (Na obrázku nie je zobrazené.)

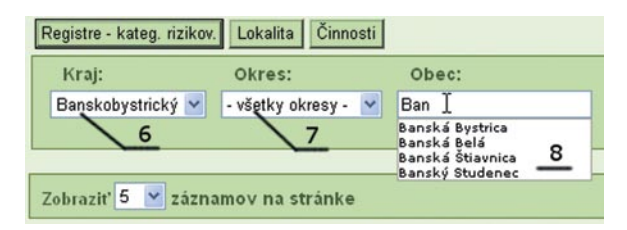

#### 3.3. Výber podľa činností

- Kliknite na tlačidlo {3} Činnosti.
- Vyberte zo zoznamu činností {9} jednu, ktorú chcete zohľadniť pri výbere environmentálnej záťaže.
- Kliknite na tlačidlo {11} šípka vpravo.
- Činnosť sa presunie do zoznamu činností vybraných pre filter {10}, v ktorom sa nachádzajú všetky činnosti, ktoré sa zohľadnia pri výbere environmentálnej záťaže.
- Ak chcete vybrať ďalšie činnosti, zopakujte tento postup.
- V prípade, že chcete odobrať niektorú činnosť zo zoznamu činností vybraných pre filter, vyznačte ju myšou v zozname {10} a kliknite myšou na tlačidlo {11} šípka vlavo.

| Všetky činnosti:                                          |   | Činnosti vybrané pre filter    |
|-----------------------------------------------------------|---|--------------------------------|
| vojenské letiská<br>ťažba rúd                             | ~ | spracovanie nerastných surovín |
| tazba nerudných surovin<br>spracovanie nerastných surovín | ~ | 10                             |

**Poznámka:** Aplikácia zobrazí len tie environmentálne záťaže, ktoré vznikli pri aplikovaní všetkých činností v zozname **{10**}.

Zapnutie filtra: Kliknite na tlačidlo Filtruj záťaže, aplikácia zobrazí zoznam environmentálnych záťaží podľa zadaných kritérií.

Vypnutie filtra: Kliknite na tlačidlo Vypnúť filter, aplikácia vynuluje všetky kritériá, ktoré ste zadali, a zobrazí zoznam všetkých environmentálnych záťaží.

### 4. Detaily environmentálnej záťaže

- 1. Podľa potreby vyhľadajte v databáze environmentálnu záťaž, o ktorú máte záujem.
- 2. V tabuľke kliknite na linku Detail vedľa záťaže, o ktorú máte záujem.

|        | Názov EZ                                                 | Register      | Názov lokality              |
|--------|----------------------------------------------------------|---------------|-----------------------------|
| etail  | BB (001) / Banská Bystrica - bývalá<br>galvanizovňa LOBB | Register<br>B | bývalá galvanizovňa<br>LOBB |
| Detail | BB (002) / Banská Bystrica - lom Podlavice -<br>STKO     | Register      | lom Podlavice - STKO        |

 Systém vás presmeruje na stránku so zoznamom dostupných detailných informácií. Zoznam dostupných informácií sa mení podľa charakteru danej environmentálnej záťaže.

| Všeobecné                   | é údaje:                                                     |
|-----------------------------|--------------------------------------------------------------|
| Názov lokality              | bývalá galvanizovňa LOBB                                     |
| Obec                        | Banská Bystrica                                              |
| <u>Údaje o lokalite, ch</u> | araktere činnosti a o pôvodcovi environmentálnej záťaže<br>D |

4. Na stránke sú uvedené len najdôležitejšie údaje. Ak chcete zobraziť detailné informácie, kliknite na odkaz, ktorý sa nachádza na spodnej strane danej sekcie, prípadne na tlačidlo, ktoré sa nachádza vedľa odkazu. (Na obrázku nie je zobrazené.)

### 5. Hlavné navigačné menu programu

Hlavné navigačné menu aplikácie sa nachádza v ľavom nástrojovom pruhu.

| Register EZ  | SR             |
|--------------|----------------|
| /yhľadávani  | e cez atribúty |
| /yhľadávani  | e cez mapu     |
| Tlačové zost | tavy           |
| Register osô | b              |

#### Položky:

- 1. Tlačidlo Register EZ SR:
  - Vyhľadávanie cez atribúty vyhľadávanie filtrovanie EZ cez parametre zadávané vo filtri.
  - Vyhľadávanie cez mapu spustenie mapového klienta.
- 2. Tlačidlo Tlačové zostavy:
  - Vytvoriť zostavu generovanie tlačovej zostavy z EZ.
  - Sprievodca zostavou generovanie tlačovej zostavy pomocou sprievodcu krok za krokom.

#### 3. Tlačidlo Register osôb:

• Odborne spôsobilé osoby – register odborne spôsobilých osôb.

### 6. Prihlásenie sa do programu (registrovaný užívateľ)

Ak sa chcete prihlásiť do databázy, kliknite v hornej časti stránky na tlačidlo Prihlásenie.

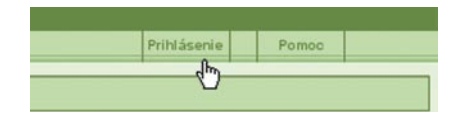

Informačný systém vás presmeruje na prihlasovaciu stránku.

| Prihlasovacie meno : novak |                    |         |
|----------------------------|--------------------|---------|
|                            | Prihlasovacie meno | : novak |
| Heslo: •••••••             | Heslo              |         |

- Zadajte vaše prihlasovacie meno bez rozdeľovacích znamienok, diakritiky a malými písmenami.
- Zadajte vaše heslo opäť bez rozdeľovacích znamienok a diakritiky.
- Kliknite na **OK**.

V prípade, že sa nemôžete prihlásiť do systému, skontrolujte či:

- píšete naozaj správne heslo a meno bez rozdeľovacích znamienok, diakritiky a malými písmenami,
- nemáte zapnutý kláves Caps Lock.

### 7. Vytvorenie tlačovej zostavy

Kliknite na tlačidlo **Tlačové zostavy** a potom na URL odkaz **Nová zostava**, ktoré sa nachádzajú v hlavnom navigačnom paneli v ľavej časti stránky. Zobrazí sa stránka tvorby tlačových zostáv **Registra environmentálnych záťaží**.

### Vytvorenie tlačovej zostavy je realizované v štyroch krokoch:

- 1. Výber environmentálnej záťaže, z ktorej má byť generovaná tlačová zostava.
- 2. Výber údajov, ktoré majú byť zahrnuté do zostavy.
- 3. Zadanie overovacieho kódu pre generovanie zostavy.
- 4. Export zostavy do formátu pdf.

#### 7.1. Výber environmentálnej záťaže, z ktorej má byť generovaná tlačová zostava

- Vyberte zo zoznamu jednu záťaž (1), z ktorej má byť vygenerovaná tlačová zostava.
   Poznámka: Tlačové zostavy je možné generovať len zo záťaží zaradených v registri B alebo C.
- Skontrolujte výber EZ v okne {2}.

| .,      |                                                      |            |
|---------|------------------------------------------------------|------------|
| Vyber   | BS (001) / Banská Belá - odkalisko Sedem žien        | Register C |
| Vyber   | BS (004) / Banská Štiavnica - banský areál Nová Jama | Register C |
| Vyber   | BS (005) / Banská Štiavnica - halda Nová jama        | Register C |
| Vyb     | BS (006) / Banská Štiavnica - Iom Šobov              | Register B |
| Vyber   | BS (000) / Banská Štiavnica - Iom Šobov              | Register C |
| Vyber   | BS (007) / Banská Štiavnica - odkalisko Lintich      | Register B |
|         | 1                                                    |            |
|         |                                                      | 2          |
| /vbrali | ste: BS (005) / Banská Štiavnica - halda Nová jama   | -          |
| /ybrali | ste: BS (005) / Banská Stiavnica - halda Nová jama   | /          |

#### 7.2. Výber údajov, ktoré majú byť zahrnuté do zostavy

- Zo zoznamu Všetky dostupné údaje EZ {3} vyberte údaj, ktorý chcete zahrnúť do zostavy.
- Kliknutím na tlačidlo {5} sa údaj prenesie do zoznamu Údaje vybrané pre zostavu {4}.
- Podľa potreby postup opakujte, až kým nebudú všetky údaje, ktoré chcete zahrnúť do zostavy, v zozname {4}.
- V prípade omylu možno zo zoznamu údajov, ktoré majú byť zahrnuté v zostave {4}, odobrať ktorúkoľvek položku.
- V prípade, že chcete pridať do zoznamu údajov, ktoré budú zahrnuté v zostave {4}, všetky dostupné položky, kliknite na tlačidlo {8}.
- Zoznam údajov, ktoré budú zahrnuté do zostavy, je možné naraz vyprázdniť kliknutím na tlačidlo {7}.

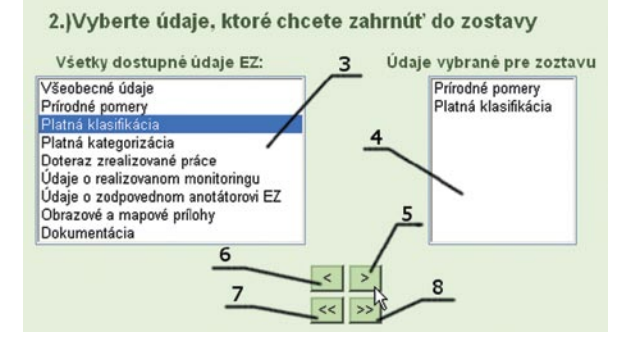

#### 7.3. Zadanie overovacieho kódu pre generovanie zostavy

- Do okienka {10} zadajte overovací kód, ktorý sa objaví v okne {9}.
- Kliknite na tlačidlo Odoslať {11}.
- V prípade, že overovací kód zadáte chybne, systém vás upozorní na chybu a vygeneruje nový overovací kód.

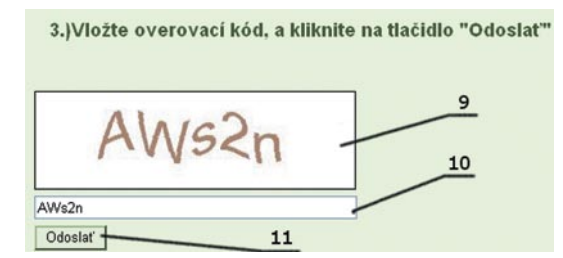

- V prípade, že ste overovací kód zadali správne, systém vás vyzve na potvrdenie generovania tlačovej zostavy.
- Kliknite na tlačidlo {12}.

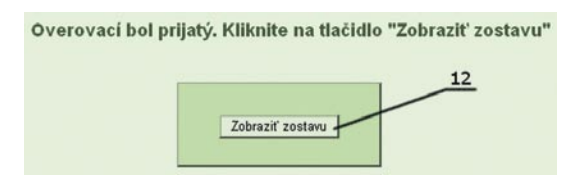

#### 7.4. Export zostavy do formátu pdf

• Systém vygeneruje kontrolný náhľad tlačovej zostavy.

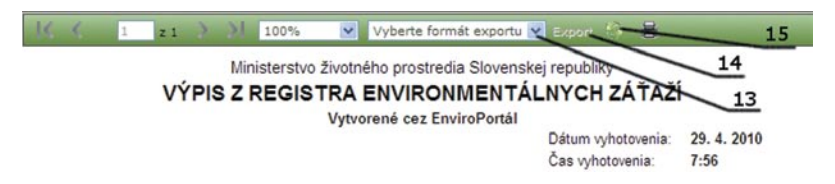

- Presvedčte sa, či sú v zostave zahrnuté všetky vami požadované údaje.
- Kliknutím na rozbaľovací zoznam {13} vyberte formát, do ktorého chcete zostavu uložiť (pdf).
- Kliknite na tlačidlo Export {14}, súbor tlačovej zostavy sa stiahne do vášho počítača.
- V prípade, že chcete z akýchkoľvek dôvodov znovu vygenerovať zostavu, kliknite na tlačidlo {15}.

**Poznámka:** Sťahovanie súboru zostavy do počítača môže trvať niekoľko sekúnd či minút v závislosti od rýchlosti vášho pripojenia na internet.

### 8. Vytvorenie tlačovej zostavy pomocou sprievodcu

Kliknite na tlačidlo **Tlačové zostavy** a potom na URL odkaz **Sprievodca zostavou**, ktoré sa nachádzajú v hlavnom navigačnom paneli v ľavej časti stránky. Zobrazí sa stránka sprievodcu tvorby tlačových zostáv **Registra environmentálnych záťaží**.

### Vytvorenie tlačovej zostavy je realizované v štyroch krokoch:

- 1. Výber environmentálnej záťaže, z ktorej má byť generovaná tlačová zostava.
- 2. Výber údajov, ktoré majú byť zahrnuté do zostavy.
- 3. Zadanie overovacieho kódu pre generovanie zostavy.
- 4. Export zostavy do formátu pdf.

#### 8.1. Výber environmentálnej záťaže, z ktorej má byť generovaná tlačová zostava

- Vyberte zo zoznamu jednu záťaž {1}, z ktorej má byť vygenerovaná tlačová zostava.
   Poznámka: Tlačové zostavy je možné generovať len zo záťaží zaradených v Registri B alebo C.
- Skontrolujte výber EZ v okne {2}.

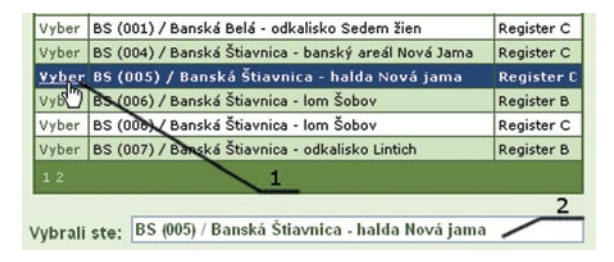

• Kliknite na tlačidlo **Ďalej** v pravom dolnom rohu sprievodcu zostavou.

#### 8.2. Výber údajov, ktoré majú byť zahrnuté do zostavy

- Zo zoznamu Všetky dostupné údaje EZ {3} vyberte údaj, ktorý chcete zahrnúť do zostavy.
- Kliknutím na tlačidlo (5) sa údaj prenesie do zoznamu Údaje vybrané pre zostavu (4).
- Podľa potreby postup opakujte, až kým nebudú všetky údaje, ktoré chcete zahrnúť do zostavy, v zozname {4}.
- V prípade omylu možno zo zoznamu údajov, ktoré majú byť zahrnuté v zostave {4}, odobrať ktorúkoľvek položku.

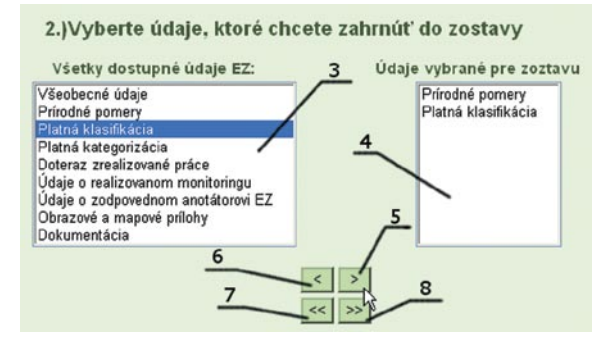

- V prípade, že chcete pridať do zoznamu údajov, ktoré budú zahrnuté v zostave {4}, všetky dostupné položky, kliknite na tlačidlo {8}.
- Zoznam údajov, ktoré budú zahrnuté do zostavy, je možné naraz vyprázdniť kliknutím na tlačidlo {7}.
- Kliknite na tlačidlo Ďalej v pravom dolnom rohu sprievodcu zostavou.

#### 8.3. Zadanie overovacieho kódu pre generovanie zostavy

- Do okna {10} zadajte overovací kód, ktorý sa objaví v okne {9}.
- Kliknite na tlačidlo Odoslať {11}.
- V prípade, že overovací kód zadáte chybne, systém vás upozorní na chybu a vygeneruje nový overovací kód.

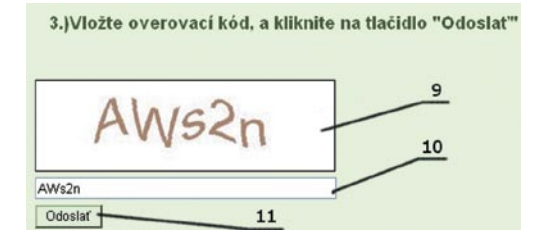

• Kliknite na tlačidlo **Dokončiť** v pravom dolnom rohu sprievodcu zostavou.

| Overovací bol prijatý. Kliknite na tlačidlo "Dokon | čit"   |          |
|----------------------------------------------------|--------|----------|
|                                                    | Naspäť | Dokončiť |

#### 8.4. Export zostavy do formátu pdf

• Systém vygeneruje kontrolný náhľad tlačovej zostavy.

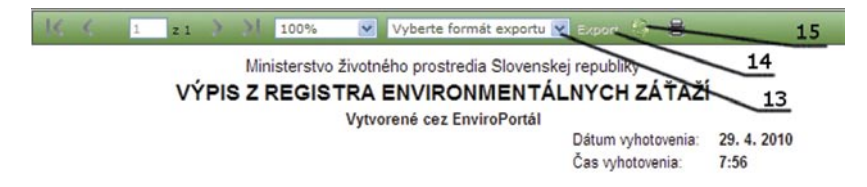

- Presvedčte sa, či sú v zostave zahrnuté všetky požadované údaje.
- Kliknutím na rozbaľovací zoznam {13} vyberte formát, do ktorého chcete zostavu uložiť (pdf).
- Kliknite na tlačidlo Export {14}, súbor tlačovej zostavy sa stiahne do vášho počítača.
- V prípade, že chcete z akýchkoľvek dôvodov znovu vygenerovať zostavu, kliknite na tlačidlo {15}.

**Poznámka**: Sťahovanie súboru zostavy do počítača môže trvať aj niekoľko sekúnd v závislosti od rýchlosti vášho pripojenia na internet.

# Inštruktážny manuál pre použitie Informačného systému environmentálnych záťaží – GIS

Víta vás Pomocník webovej mapovej aplikácie Environmentálne záťaže

Ver. 1.0

Dátum vystavenia: máj 2010

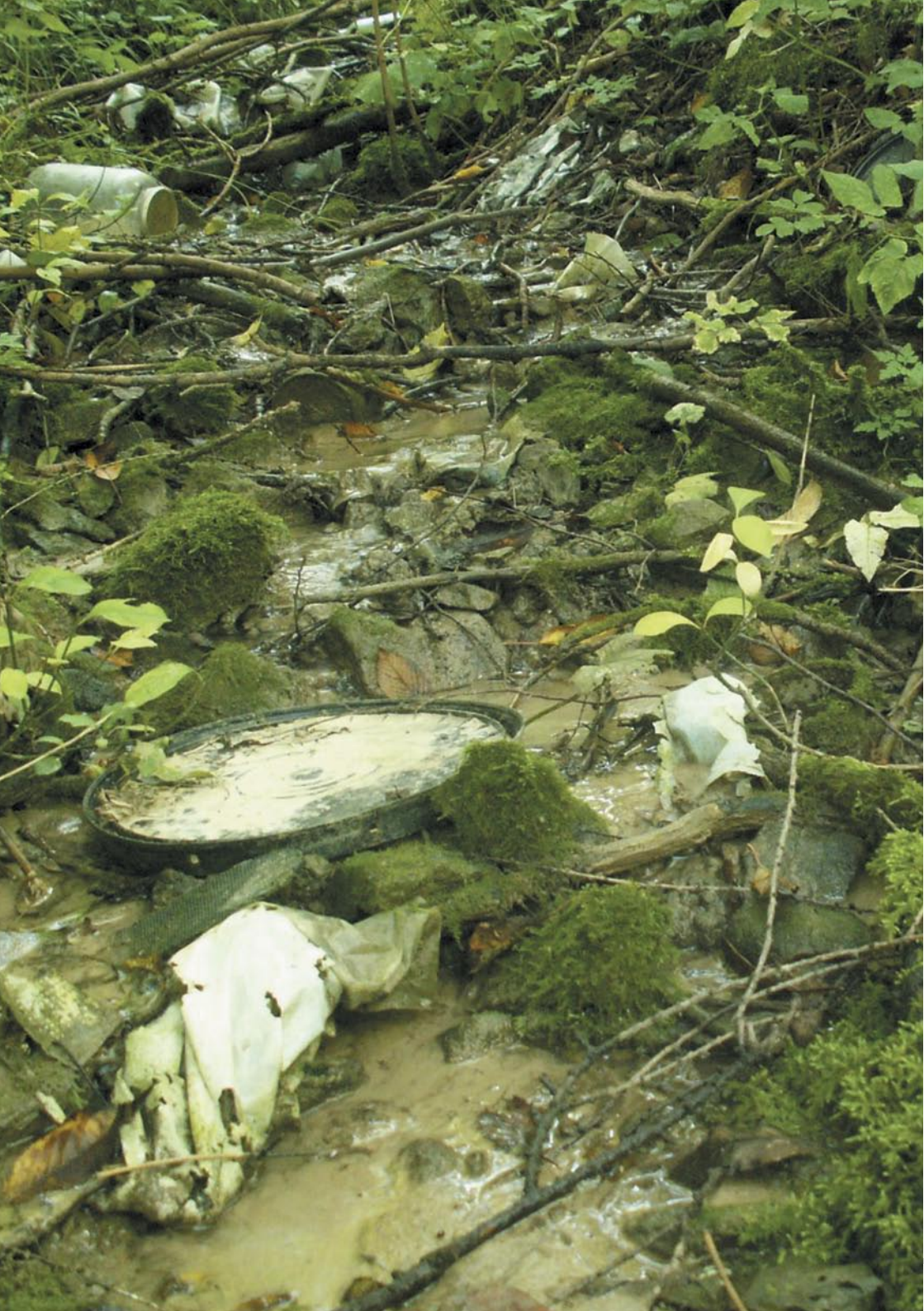

### 1. Začíname

Webová mapová aplikácia vám umožňuje prehliadať mapu a vyhľadávať v nej požadované informácie.

#### Začíname

Webová mapová aplikácia má tieto hlavné časti:

- 1. Menu {1}. Umožňuje vyhľadávať prvky podľa zvolených kritérií, zobraziť tohto pomocníka, uviesť aplikáciu do východiskového stavu.
- 2. Lišta nástrojov {2}. Umožňuje prácu s mapou, vykonávať napr. približovanie, oddialenie, posun a pod.
- 3. Ovládací panel [3]. Obsahuje informácie o mapovom obsahu a okno výsledkov vyhľadávania.
- 4. Mapa {4}. Slúži na zobrazenie mapovej kompozície.

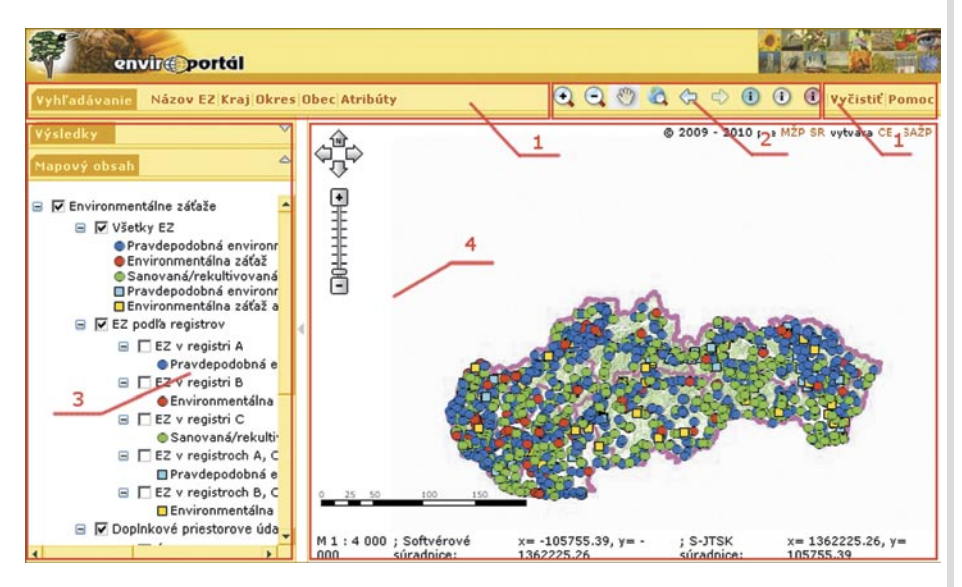

#### Práca s ovládacím panelom

Ovládací panel môžete zapnúť ▶ alebo vypnúť ◀ kliknutím na príslušnú šedú šípku. Rozmery ovládacieho panela môžete meniť presúvaním deliacej línie v horizontálnom smere. Deliaca línia sa nachádza medzi ovládacím panelom a mapovým oknom.

Sekcie ovládacieho panela, **Mapový obsah** a **Výsledky**, môžete zobrazovať a skrývať podľa potreby. Kliknutím na šípku smerujúcu dole w sa sekcia zobrazí. Kliknutím na šípku smerujúcu hore a sa sekcia skryje, jej obsah nie je viditeľný, avšak nie je vymazaný. Po zobrazení sekcie sa jej obsah opäť zobrazí.

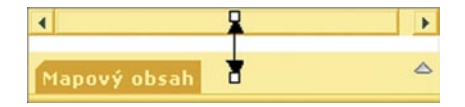

Výška sekcií ovládacieho panela môže byť upravovaná. Výška sekcie sa mení kliknutím ľavého tlačidla myši na líniu rozdeľujúcu sekcie a jej presúvaním hore alebo dole.

#### Práca s presúvateľnými elementmi

Niektoré elementy, ako napr. okno vyhľadávania podľa atribútu, môžu byť presúvané po mape, zatvorené a opäť zobrazené. Je možné ich prispôsobiť podľa vlastnej potreby. Elementy sa presúvajú kliknutím a držaním ľavého tlačidla myši na lište s názvom elementu a následným presunutím na iné miesto. Počas presunu sa kurzor zmení na štvorsmerovú šípku +++, ktorá indikuje, že element je možné presúvať.

Presuňte element do novej polohy a pusťte tlačidlo myši. Ak by ste náhodou presunuli element mimo viditeľnej plochy, pomocou posuvnej lišty vášho prehliadača sa presuňte tak, aby ste element videli a následne ho presuňte na pôvodné alebo iné miesto, kde ho budete vidieť spolu s mapou.

Element je možné schovať kliknutím ľavého tlačidla myši na šípku v pravom hornom rohu elementu. Element sa zredukuje na lištu s názvom. Pôvodný vzhľad sa obnoví kliknutím na šípku v pravej časti lišty.

Kliknutím na ikonku 🛞 v pravej hornej časti okna ho zavriete.

#### Prispôsobovanie veľkosti presúvateľných elementov

Veľkosť niektorých elementov (ich okien) je možné meniť. Zmenu možno uskutočniť presunutím kurzora na spodnú alebo pravú hranu okna, kde sa kurzor po chvíli zmení na dvojitú šípku 🖕 . Stlačte ľavé tlačidlo myši a zmeňte veľkosť okna, potom tlačidlo pusťte.

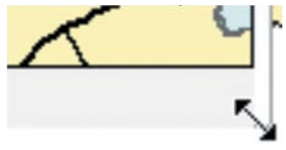

### 2. Rýchly prehľad práce s aplikáciou

Pomocou informácií v nasledujúcich bodoch môžete získať rýchly prehľad, ako pracovať s aplikáciou. Pre získanie detailnejších informácií je potrebné nazrieť aj do ostatných častí tohto pomocníka.

#### Rýchly prehľad práce s aplikáciou

- 1. Spusťte webovú mapovú aplikáciu z URL odkazu, ktorý máte k dispozícii.
- 2. Ak máte myš s rotujúcim kolieskom, priblížte mapu jeho rolovaním dopredu.
- Presuňte sa po mape pomocou nástroja posun <sup>M</sup>. Tento nástroj je štandardne aktivovaný pri každom spustení aplikácie.
- 4. Ak je dostupná navigačná šípka (, kliknite na ňu párkrát do rôznych smerov a vyskúšajte si tak posúvanie po mape pomocou tohto nástroja.
- Na lište nástrojov kliknite na nástroj Priblíženie (\*). Následne kliknite na mapu, nakreslite obdĺžnik a pustte tlačidlo myši. Mapa sa priblíži do oblasti obdĺžnika.
- 6. Na lište nástrojov kliknite na nástroj **Informácie o prvku** (i). Následne kliknite na prvok na mape, ktorý vás zaujíma. Zobrazí sa vyskakovacie okno s názvom prvku.

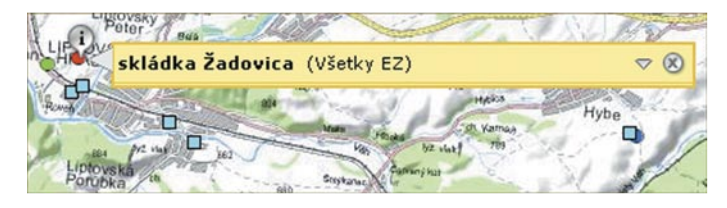

7. Ak bol v lokalite, na ktorú ste klikli, nájdený viac ako jeden prvok, názov sa zmení na rozbaľovací zoznam.

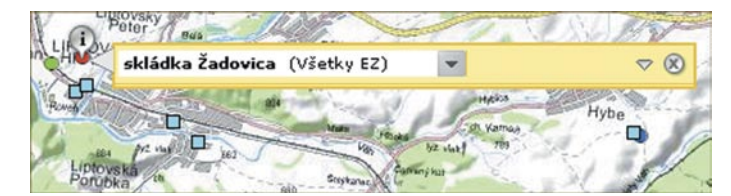

8. Kliknite na šípku v okne a zobrazí sa vám zoznam prvkov, ktoré boli nájdené.

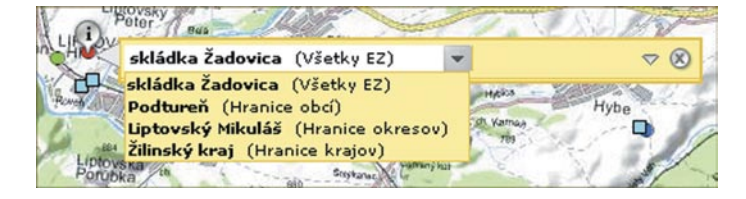

9. Kliknite na niektorý z prvkov a rozbalia sa vám detaily o prvku.

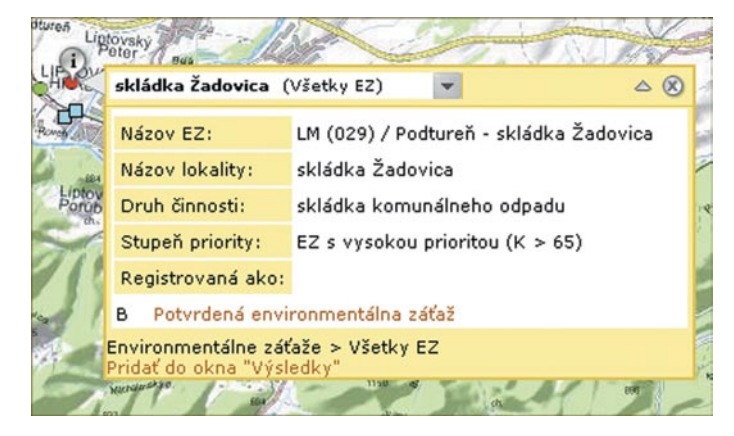

- 10. Kliknite na možnosť **Pridať do okna "Výsledky**" v dolnej časti okna detailov o prvku, čím pridáte prvok do okna **Výsledky**. Okno **Výsledky** sa zobrazí ako sekcia na ovládacom paneli.
- 11. V sekcii Výsledky sa zobrazí názov prvku a v zátvorke názov vrstvy, do ktorej nájdený prvok patrí. Rozbaľte informácie o prvku kliknutím na ikonku plus . Zobrazí sa vám názov prvku. Rozbaľte podobným spôsobom názov prvku a zobrazia sa vám jeho atribúty. Kliknutím pravého tlačidla myši sa vám zobrazí kontextové menu. Výberom ponuky **Remove** prvok z okna odstránite, **Pan to** sa presuniete k vybranému prvku, **Zoom To** si priblížite vybraný prvok.

| 0 | Zoom to |
|---|---------|
| Ð | Pan to  |
| X | Remove  |

12. Použite voľby z menu slúžiace na vyhľadávanie prvkov. Výsledok bude podobne ako vyššie zobrazený v sekcii **Výsledky**. Ako prvý sa v hierarchii výsledku zobrazí názov menu, pomocou ktorého ste prvok/prvky

vyhľadali, potom nasleduje názov vrstvy, z ktorej výsledok pochádza, a nakoniec názov prvku. Vedľa názvu prvku sa zobrazí tlačidlo 🖃. Kliknutím na toto tlačidlo sa zobrazia atribúty prvku.

- 13. Okno **Mapový obsah** zobrazuje mapové služby a vrstvy v mape.

### 3. Vyhľadávanie

### 3.1. Identifikácia prvkov na mape

Ak potrebujete získať informácie o prvku na mape, môžete na to použiť nástroj **Informácie o prvku** umiestnený v lište nástrojov.

#### Identifikácia prvkov na mape

- 1. Na lište nástrojov kliknite na ikonku Informácie o prvku (i). Ikonka sa zmení na šedú, čím indikuje, že je aktívna.
- Kliknite na prvok, ktorý chcete identifikovať. Ikonka Identify () sa zobrazí na mieste, kde ste klikli. Okno s názvom prvku, ak ho obsahuje, sa tiež zobrazí vedľa bodu.

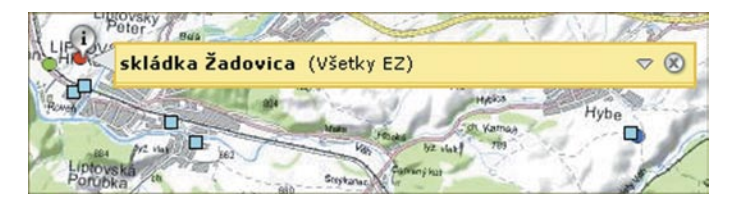

 Niekedy sa môže v lokalite nachádzať viacero prvkov. V tom prípade sa názov prvku zobrazí v rozbaľovacej roletke.

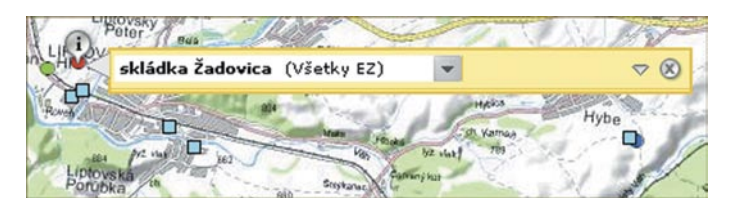

4. Po kliknutí na šedý trojuholník 🔍 v pravej časti roletky sa zobrazia aj ostatné názvy prvkov.

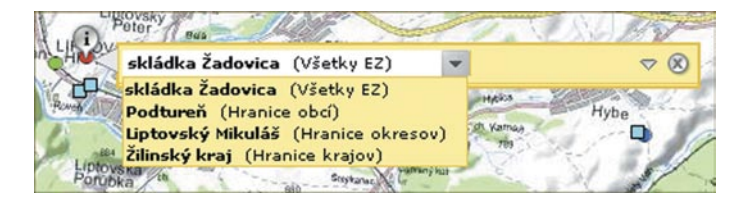

5. Kliknutím na názov prvku sa zobrazia jeho atribúty.

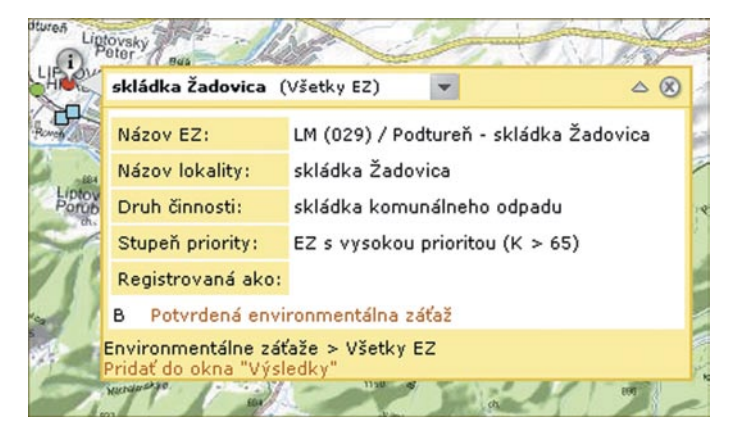

- Ak chcete, aby sa výsledok identifikácie zachoval, kliknite na ponuku Pridať do okna "Výsledky" v dolnej časti okna (viď obrázok vyššie). Po chvíli sa prvok a jeho atribúty zobrazia v sekcii Výsledky.
- Kliknutím na ikonku ⊗ v pravej hornej časti okna ho zavriete. Okno Informácie o prvku zmizne aj vtedy, keď použijete lupu, alebo keď sa na mape budete pohybovať.

### 3.2. Vyhľadávanie prvkov

Mapová aplikácia vám umožňuje vyhľadávať prvky, ktoré vás zaujímajú.

#### Vyhľadávanie prvkov

Vyhľadávanie prvku je možné podľa názvu environmentálnej záťaže alebo podľa názvu kraja, okresu alebo obce.

- 1. Vyhľadávanie môže byť zobrazené kliknutím na jeho názov v menu.
- Vyhľadávanie sa otvorí v novom dialógovom okne v mapovej aplikácii. Okno možno presúvať, minimalizovať, zatvoriť.
- Do riadku v okne vpíšte text, ktorý chcete vyhľadať. Vyhľadávanie nie je citlivé na veľkosť písmen a diakritiku (medzery medzi slovami sa zohľadňujú).

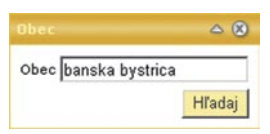

4. V niektorých prípadoch (názov kraja a okresu) je možné vybrať názov hľadaného prvku zo zoznamu.

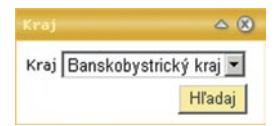

5. Po kliknutí na tlačidlo Hľadaj sa začne vyhľadávanie.

- Na ovládacom paneli sa zobrazí okno Výsledky a v ňom výsledky hľadania. Ak sa nezobrazí automaticky, kliknite na roletku v okne Výsledky. Hľadaný text sa zobrazí vo výsledkoch.

| Výsledky                 |    |
|--------------------------|----|
| 🖃 🔽 Názov EZ (5)         | •  |
| 🖃 🔽 Všetky EZ (5)        |    |
| 😟 🔽 SA (007) / Šaľa - Di | L. |
| 😠 🔽 SA (009) / Šaľa - Do | L  |
| 🗄 🗹 SA (014) / Trnovec   |    |
| 🕃 🔽 SA (015) / Trnovec   |    |
| 😠 🔽 SA (008) / Šaľa - De | -  |
| 4 D                      |    |

### 3.3. Využívanie výsledkov

Okno Výsledky zobrazuje výsledky nástroja Informácie o prvku, výsledky vyhľadávania pomocou nástroja Vyhľadávanie alebo z iných operácií.

#### Využívanie výsledkov

#### Otvorenie okna Výsledky

- Okno sa otvorí automaticky po použití vyhľadávania alebo potom, čo po identifikácii prvku pomocou nástroja Informácie o prvku vyberiete možnosť Pridať do okna "Výsledky".
- Okno môžete taktiež otvoriť kliknutím na šípku v pravej hornej časti ovládacieho panelu. Ak otvoríte okno predtým, ako ste pridali nejaké výsledky, okno bude prázdne.
- Okno môžete skryť kliknutím na ikonku v pravej hornej časti okna.
- Zmeniť výšku okna môžete kliknutím a potiahnutím jeho spodného okraja hore alebo dole.
- · Ak okno znova otvoríte, predošlé výsledky budú stále viditeľné.

#### Organizácia výsledkov

Po vykonaní vyhľadávania alebo pridaní prvku pomocou nástroja **Informácie o prvku** bude výsledok pridaný do okna **Výsledky**. Jeho zobrazenie sa pri týchto dvoch spôsoboch líši nasledovne:

- Zobrazenie výsledkov z vyhľadávania pomocou menu pozostáva z častí:
  - lokalita {1} zobrazí sa názov funkcie vyhľadávania (z menu) a číslo v zátvorke, udávajúce počet nájdených prvkov,
  - vrstva (lokality) (2) zobrazí sa názov vrstvy, na ktorej vyhľadávanie prebehlo, a číslo v zátvorke, udávajúce počet nájdených prvkov,
  - prvok {3} zobrazí sa názov vyhľadaného prvku.
  - Zobrazenie výsledkov pridaných pomocou nástroja Informácie o prvku {7} pozostáva z častí:
    - lokalita {4} zobrazí sa názov prvku, za ním v zátvorke názov vrstvy, na ktorej vyhľadávanie prebehlo, a za zátvorkou súradnice bodu, na ktorom bola identifikácia prvku vykonaná,
    - prvok {5} zobrazí sa názov prvku pridaného do okna Výsledky.

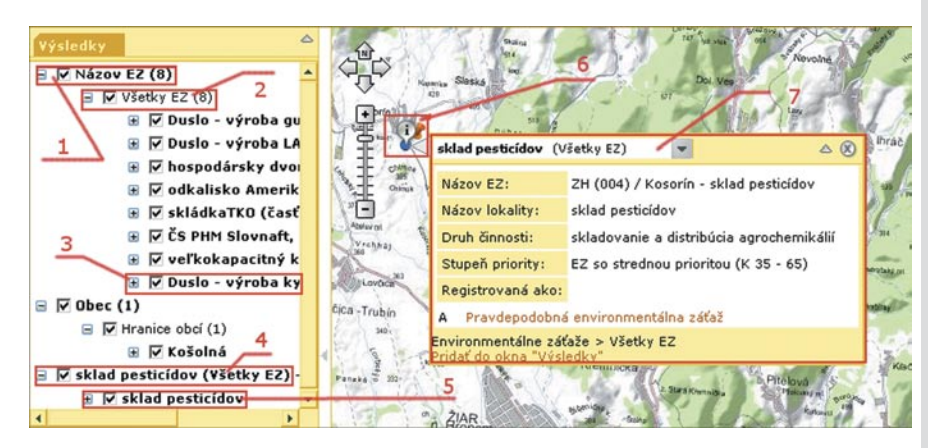

Ak chcete vidieť informácie asociované s vyhľadanou položkou, kliknite na ikonku plus 🗈 naľavo od prvku. V oboch prípadoch zobrazenia je možné ešte zobraziť atribúty prvku kliknutím na ikonku 🗈 naľavo od jeho názvu. Na nasledujúcom obrázku sú zobrazené atribúty prvku označeného číslom (5) na obrázku predchádzajúcom.

| Výsledky  |                                | ۵                                              |
|-----------|--------------------------------|------------------------------------------------|
| ■ ▼ sklad | pesticídov (¥<br>sklad pesticí | šetky EZ) - 📥<br>dov                           |
|           | Názov EZ:                      | ZH (004) /<br>Kosorín -<br>sklad<br>pesticídov |
|           | Názov<br>lokality:             | sklad<br>pesticídov                            |
|           | Druh<br>činnosti:              | skladovanie<br>distribúcia<br>agrochemik       |
|           | Stupeň<br>priority:            | EZ so<br>strednou<br>prioritou (K<br>- 65)     |
|           | Registrovaná<br>ako:           |                                                |
|           | A Pravdepor<br>environmentá    | dobná<br>Ina záťaž 👻                           |
| 4         |                                | •                                              |

Ak vykonáte ďalšie vyhľadávanie, alebo pridáte ďalší výsledok nástroja **Informácie o prvku**, nové výsledky sú pridané do zoznamu v okne **Výsledky**, predošlé výsledky ostávajú zachované.

Kliknutím pravého tlačidla myši na položky výsledku otvoríte kontextové okná s prislúchajúcimi funkciami.

#### Kontextové okná

Ponuka kontextového menu na lokalite vzniknutej cez vyhľadávanie v menu

| Ċ Rerun task | znovuspustenie úlohy                        |
|--------------|---------------------------------------------|
| 🗙 Remove     | odstránenie výsledku z okna <b>Výsledky</b> |

Ponuka kontextového menu na lokalite vzniknutej pomocou nástroja Informácie o prvku

C Rerun task znovuspustenie úlohy

Ponuka kontextového menu na vrstve

| 🔍 Zoom To Selected Features | priblíženie vyselektovaných prvkov v okne Výsledky |
|-----------------------------|----------------------------------------------------|
| 🗙 Remove                    | odstránenie výsledku z okna <b>Výsledky</b>        |

Ponuka kontextového menu na prvku (rovnaké pre oba spôsoby výstupov)

| 🔍 Zoom to | priblíženie prvku           |
|-----------|-----------------------------|
| 🖑 Pan to  | vycentrovanie mapy na prvok |
| 🗙 Remove  | odstránenie výsledku z okna |

#### Interakcia mapy a prvkov v okne Výsledky

Keď prejdete kurzorom na prvok v okne **Výsledky**, zodpovedajúci prvok sa na mape zmení – zvýrazní od okolia nasledovne:

- ak je to plošný prvok, dočasne zmení farbu,
- ak je to bodový prvok, môže zmeniť farbu alebo veľkosť symbolu (napr. špendlíka), ktorým je označený.
   Táto funkcia umožňuje rýchlu identifikáciu polohy prvku na mape.

Keď prejdete kurzorom na prvok na mape:

- ak je to plošný prvok, dočasne zmení farbu, a ak sú dostupné popisy, dočasne sa zobrazia aj tie. Po kliknutí
  na prvok alebo popis sa popis rozbalí a zobrazí všetky dostupné atribúty prvku. Keď presuniete kurzor
  z prvku preč, popis s atribútmi sa zavrie,
- ak je to bodový prvok, dočasne zmení farbu alebo veľkosť symbolu, a ak sú dostupné popisy, dočasne sa zobrazia aj tie. Po kliknutí na prvok alebo popis sa popis rozbalí a zobrazí všetky dostupné atribúty prvku. Keď presuniete kurzor z prvku preč, popis s atribútmi sa zavrie.

#### Selekcia pomocou okna Výsledky

Prvky môžu byť vyselektované (zvýraznené) na mape zaškrtnutím prvku naľavo od názvu prvku, predvolená je selekcia hneď po pridaní výsledkov do okna **Výsledky**. Prvky sa odselektujú tým, že sa zruší zaškrtnutie vedľa ich názvu v okne **Výsledky**. Odselektovať možno celú vrstvu naraz alebo len jednotlivé prvky.

#### Približovanie prvkov

Je možné vykonať priblíženie k jednému alebo viacerým prvkom naraz v okne Výsledky.

- Na priblíženie k jednému prvku kliknite pravým tlačidlom myši na názov prvku (vedľa ikonky plus) a v kontextovom menu vyberte možnosť Zoom to (priblížiť).
- Ak chcete priblížiť viacero prvkov z jednej vrstvy naraz, zaškrtnite ich v zozname, kliknite pravým tlačidlom myši na názov vrstvy a vyberte možnosť Zoom To Selected Features (priblíženie k selektovaným prvkom).

### 4. Prehliadanie mapy

### 4.1. Používanie myši

Na pohybovane a prehliadanie mapy môžete používať myš.

#### Používanie myši

Akcia: Zmena centra pohľadu

|                 | Nástroj sa nachádza v ľavej hornej časti okna <b>Mapa</b> . Kliknite a presúvajte ukazovateľ myši<br>na navigačnú šípku v smere, do ktorého chcete presunúť mapový pohľad. |
|-----------------|----------------------------------------------------------------------------------------------------|
| Navigačná šípka |                                                                                                    |
| Sun             | Kliknite na ikonku nástroja na lište nástrojov, potom kliknite do priestoru mapy a hýbaním                                                                                 |
| Posun           | myšou upravíte mapový pohľad.                                                                                                    |

#### Akcia: Priblíženie

| Koliesko myši               | Rotovaním kolieska myši dopredu mapu priblížite.                                                                                                    |
|-----------------------------|----------------------------------------------------------------------------------------------------|
| Shift+ľavé<br>tlačidlo myši | Držte stlačenú klávesu <b>Shift</b> a ľavé tlačidlo myši zároveň a nakreslite obdĺžnik. Mapa sa priblíži do obdĺžnika.                                                                                                    |
| +<br>Priblíženie            | <ul> <li>Kliknite na nástroj <b>Priblíženie</b> na lište nástrojov a potom:</li> <li>kliknite raz na mapu, mapa sa priblíži a vycentruje do miesta, kde ste klikli,</li> <li>kliknite a nakreslite na mape obdĺžnik, mapa sa priblíži do obdĺžnika.</li> </ul> |
| +<br>−<br>Škála priblíženia | Kliknutím na tlačidlo plus sa mapa priblíži.                                                                                                    |

#### Akcia: Oddialenie

| Koliesko myši                | Rotovaním kolieska myši dozadu mapu oddialite.                                                                                                    |
|------------------------------|----------------------------------------------------------------------------------------------------|
| Ctrl+ľavé tlači-<br>dlo myši | Držte stlačenú klávesu <b>Ctrl</b> a ľavé tlačidlo myši zároveň a nakreslite obdĺžnik. Mapa sa<br>vzdiali do nakresleného obdĺžnika. Čím menší obdĺžnik nakreslíte, tým viac sa mapa<br>vzdiali.                                                                  |
| O,                           | <ul> <li>Kliknite na nástroj Oddialenie na lište nástrojov potom:</li> <li>kliknite raz na mapu, mapa sa oddiali a vycentruje na miesto, kde ste klikli,</li> <li>kliknite a polyzelite oddživily mapa sa vzdiali do polyzelopáte obdživily Č(m mapší)</li> </ul> |
| Oddialenie                   | <ul> <li>Kliknite a nakreslite obdiznik, mapa sa vzdiali do nakresleneno obdiznika. Cim mensi<br/>obdĺžnik nakreslíte, tým viac sa mapa vzdiali.</li> </ul>                                                                                                    |
|                              | Kliknutím na tlačidlo mínus sa mapa oddiali.                                                                                                    |

#### Akcia: Oddialenie na celú mapu

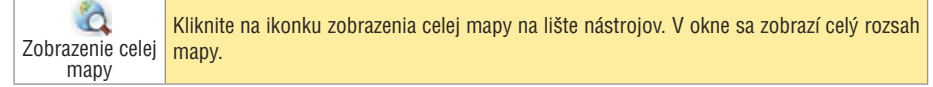

### 4.2. Používanie klávesnice

Na prehliadanie a presúvanie sa po mape môžete používať klávesnicu. Tieto klávesy umožňujú pohyb po mape, keď sa kurzor nachádza na mape.

#### Používanie klávesnice

#### Akcia: Priblíženie

#### Akcia: Oddialenie

#### Akcia: Posun (pan) po mape

| Home Up Page Up    | Tieto klávesy umožňujú presúvanie mapového pohľadu o jeho časť pri každom kliknutí v smere šípok na obrázku. <b>Home/End/PageUp/PageDown</b> presúvajú |
|--------------------|----------------------------------------------------------------------------------------------------|
| Left               | pohľad na mapu diagonálne. Klávesové šípky hore, dole, doprava a doľava ho                                                                             |
| End Down Page Down | posúvajú po vertikále alebo horizontále. Ak chcete používať numerické klávesy,<br>musíte mať vypnutý <b>Num Lock</b> .                                 |

### 4.3. Používanie lišty nástrojov

Lišta nástrojov umožňuje ovplyvňovať mapu klikaním na ňu rôznymi nástrojmi. Napríklad kliknutím nástroja **Priblíženie** (\*), na mapu sa mapa priblíži do miesta kliknutia.

S mapou môžete pracovať aj pomocou klávesnice. Tipy na používanie myši nájdete v časti Používanie myši. Umiestnenie **lišty nástrojov** je popísané v časti Začíname.

#### Používanie lišty nástrojov

#### Používanie nástroja

Poznámka: Niektoré nástroje sa aktivizujú okamžite po kliknutí na ne. Sú to: celá mapa, predchádzajúci pohľad, nasledujúci pohľad a lupa.

- Na lište nástrojov kliknite na nástroj, ktorý chcete použiť.
- Presuňte sa kurzorom na mapu. Kurzor sa môže zmeniť, čím indikuje, že nástroj je aktívny.
- Kliknite na mapu ľavým tlačidlom myši.
   Poznámka: Niektoré nástroje pracujú tak, že najprv treba stlačiť tlačidlo myši, potom ňou nakresliť obdĺžnik, líniu alebo polygón a následne pustiť tlačidlo myši.
- Výsledok závisí od nástroja. Vzhľad mapy sa môže zmeniť, ako napr. priblížiť a vzdialiť, alebo sa výsledky môžu zobraziť v okne Výsledky.

#### Nástroje

| •<br>Priblíženie                                                     | Kliknite a nakreslite obdĺžnik, stlačte a držte ľavé tlačidlo myši v rohu obdĺžnika, do ktorého sa chcete priblížiť. Presuňte kurzor do protiľahlého rohu a pusťte tlačidlo myši. Mapa sa priblíži do vyselektovanej oblasti.                                                                                                    |
|----------------------------------------------------------------------|----------------------------------------------------------------------------------------------------|
| Oddialenie                                                           | Kliknite a nakreslite obdĺžnik, mapa sa oddiali tak, že sa celá zobrazí v nakreslenom obdĺž-<br>niku. Ćím menší obdĺžnik nakreslíte, tým viac sa mapa oddiali.                                                                                                    |
| Posun                                                                | Stlačte a držte ľavé tlačidlo myši a presuňte mapu. Mapa sa presunie tak, že jej stred bude v mieste, kde ste myš pustili.                                                                                                    |
| Celá mapa                                                            | Zobrazí celú mapu. Aktívny nástroj sa nemení.                                                                                                    |
| <<br>⊂<br>Predošlý pohľad                                            | V okne sa zobrazí časť mapy zobrazená v predošlom pohľade. Pri približovaní, oddiaľovaní a posúvaní sa uchováva desať predošlých pohľadov. Ak je funkcia nedostupná, tak sa nachádzate v pôvodnom pohľade.                                                                                                    |
| ⊂><br>Nasledujúci<br>pohľad                                          | V okne sa zobrazí nasledujúci mapový pohľad, uložený v zozname pohľadov. Nástroj je<br>dostupný, len ak bol predtým použitý nástroj <b>Predošlý pohľad</b> . Uchovávaných je desať<br>pohľadov. Ak je funkcia nedostupná, tak sa nachádzate v poslednom pohľade.                                                                                                    |
| i<br>Identifikácia<br>prvkov, len na<br>mapovej vrstve<br>Všetky EZ  | Identifikácia prvkov len z mapovej vrstvy <b>Všetky EZ</b> , teda identifikujú sa len prvky envi-<br>ronmentálne záťaže. Prvky na ostatných mapových vrstvách, či už zapnutých alebo vypnu-<br>tých, sa nebudú identifikovať.<br>Kliknite ľavým tlačidlom na mapu. Malá ikonka 🖓 sa zobrazí na mape a vyskakujúce okno<br>zobrazí názov prvku, na ktorý ste klikli. Viac informácií o identifikácii prvkov nájdete v časti<br>Identifikácia prvkov na mape. |
| ()<br>Identifikácia<br>prvkov, len<br>na zapnutých<br>vrstvách       | Identifikácia prvkov len zo zapnutých mapových vrstiev. Identifikujú sa len tie prvky, ktoré<br>sú zobrazené na mape.<br>Kliknite ľavým tlačidlom na mapu. Malá ikonka 🖓 sa zobrazí na mape a vyskakujúce okno<br>zobrazí názov prvku, na ktorý ste klikli. Viac informácií o identifikácii prvkov nájdete v časti<br>Identifikácia prvkov na mape.                                                                                                    |
| Identifikácia<br>prvkov, na<br>zapnutých aj<br>vypnutých<br>vrstvách | Identifikácia prvkov zo všetkých mapových vrstiev. Identifikujú sa aj prvky, ktoré nie sú<br>zobrazené na mape (mapová vrstva, ktorej prislúchajú, nie je zapnutá), ale v danej lokalite<br>sa nachádzajú.<br>Kliknite ľavým tlačidlom na mapu. Malá ikonka 🖓 sa zobrazí na mape a vyskakujúce okno<br>zobrazí názov prvku, na ktorý ste klikli. Viac informácií o identifikácii prvkov nájdete v časti<br>Identifikácia prvkov na mape.                    |

### 4.4. Používanie menu

Umiestnenie menu aplikácie je popísané v časti Začíname.

#### Používanie menu

V ponuke menu sa nachádzajú nasledujúce funkcie:

- vyhľadávať prvky podľa zvolených kritérií, bližšie popísané v časti Vyhľadávanie prvkov,
- zobraziť tohto pomocníka kliknutím na odkaz Pomoc,
- uviesť aplikáciu do východiskového stavu kliknutím na odkaz Vyčistiť.

### 5. Personalizácia

### 5.1. Práca s vrstvami a mapovým obsahom

Aplikácia na doplnenie informácií pri zobrazovaní environmentálnych záťaží – digitálne mapové dielo SVM 50 a tematické mapové vrstvy.

#### Práca s vrstvami a mapovým obsahom

Aplikácia na svoju činnosť používa mapové služby, ktoré sa skladajú z mapových vrstiev. V prípade potreby sú mapové vrstvy organizované do skupín mapových vrstiev. Aplikácia používa nasledujúce mapové služby, skupiny mapových vrstiev a mapové vrstvy:

| Mapová služba                                                    | Skupina<br>mapových vrstiev    | Mapová vrstva                                        | Zobrazenie<br>v okne Mapa | Zobrazenie<br>v okne<br>Mapový obsah |
|------------------------------------------------------------------|--------------------------------|------------------------------------------------------|---------------------------|--------------------------------------|
| Environmentálne záťaže                                           |                                | Všetky EZ                                            | voliteľne                 | áno                                  |
|                                                                  | EZ podľa registrov             | EZ v registri A                                      | voliteľne                 | áno                                  |
|                                                                  |                                | EZ v registri B                                      | voliteľne                 | áno                                  |
|                                                                  |                                | EZ v registri C                                      | voliteľne                 | áno                                  |
|                                                                  |                                | EZ v registroch A, C súčasne                         | voliteľne                 | áno                                  |
|                                                                  |                                | EZ v registroch B, C súčasne                         | voliteľne                 | áno                                  |
|                                                                  | Doplnkové<br>priestorové údaje | Územia európskeho významu                            | voliteľne                 | áno                                  |
|                                                                  |                                | Chránené vtáčie územia,<br>Územia európskeho významu | voliteľne                 | áno                                  |
|                                                                  |                                | Maloplošné chránené územia                           | voliteľne                 | áno                                  |
|                                                                  |                                | Veľkoplošné chránené územia                          | voliteľne                 | áno                                  |
|                                                                  |                                | Hranice obcí                                         | voliteľne                 | áno                                  |
|                                                                  |                                | Hranice okresov                                      | voliteľne                 | áno                                  |
|                                                                  |                                | Hranice krajov                                       | voliteľne                 | áno                                  |
| Mapový podklad SR,<br>spojitá vektorová mapa<br>(SVM) 1 : 50 000 |                                | SVM50                                                | áno                       | nie                                  |

Príklad okna Mapový obsah je na nasledujúcom obrázku:

- V zozname vrstiev sa dá pohybovať pomocou posuvných líšt vo vertikálnom aj horizontálnom smere.

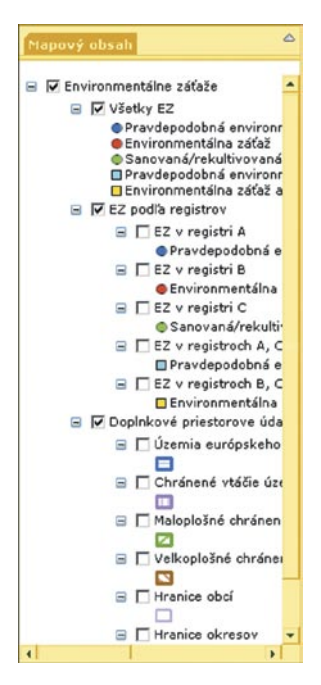

Zaškrtávací štvorček vedľa vrstvy indikuje, či je vrstva (služba) zapnutá alebo vypnutá. Ikonka signalizuje zapnutie vrstvy a jej zobrazenie v okne Mapa. Kliknutím na túto ikonku sa vrstva vypne. Ikonka i znamená vypnutie vrstvy, vrstva sa v okne Mapa nezobrazuje. Kliknutím na túto ikonku sa vrstva zapne a zobrazí.

### 6. Ďalšie informácie

### 6.1. Systémové požiadavky

Pre správny beh aplikácie je potrebné zohľadniť požiadavky na systém uvedené v nasledujúcom texte.

#### Systémové požiadavky

#### Podporované webové prehliadače

Aplikácia je optimalizovaná pre internetové prehliadače:

- Internet Explorer 7.0 (s drobnými obmedzeniami taktiež Internet Explorer 6.5),
- Mozilla Firefox 2.0 alebo novšia verzia.

#### Iné požiadavky pre korektný beh aplikácie

- v prehliadači je potrebné povoliť použitie JavaScriptu,
- rozlíšenie monitora nastaviť minimálne na 1024×768 bodov,
- rozlíšenie monitora doporučujeme nastaviť na 1280×1024 bodov a viac.

### 6.2. Chybové správy

V niektorých prípadoch sa môže vyskytnúť chyba počas behu aplikácie.

#### Chybové správy

#### An unhandled exception has occurred: There was an error in the callback.

Časový limit webovej aplikácie vypršal bez odozvy. Držte stlačenú klávesu **Ctrl** a zároveň kliknite na ikonku **Obnoviť** (refresh) vášho prehliadača. Ak chyba pretrváva, nahláste ju, prosím, administrátorovi stránky.

#### Application Error – Page\_Error – serverObject

V tomto prípade sa nezobrazí normálna stránka, ale len chybová správa. Na príčine môže byť viacero problémov. Server môže mať príliš veľa užívateľov. V takom prípade skúste chvíľu počkať a potom sa znovu prihlásiť. Ďalšou príčinou môže byť výpadok servera. Ak problém pretrváva, kontaktujte administrátora stránky.

Application Error – Page\_Error – Error HRESULT E\_FAIL has been returned from a call to a COM component. V tomto prípade sa nezobrazí normálna stránka, ale len táto chybová správa. Na príčine môže byť nefunkčnosť niektorej z GIS služieb, ktoré stránka využíva. Oslovte administrátora stránky, aby skontroloval, či všetky mapové služby fungujú a sú dostupné pre stránku.

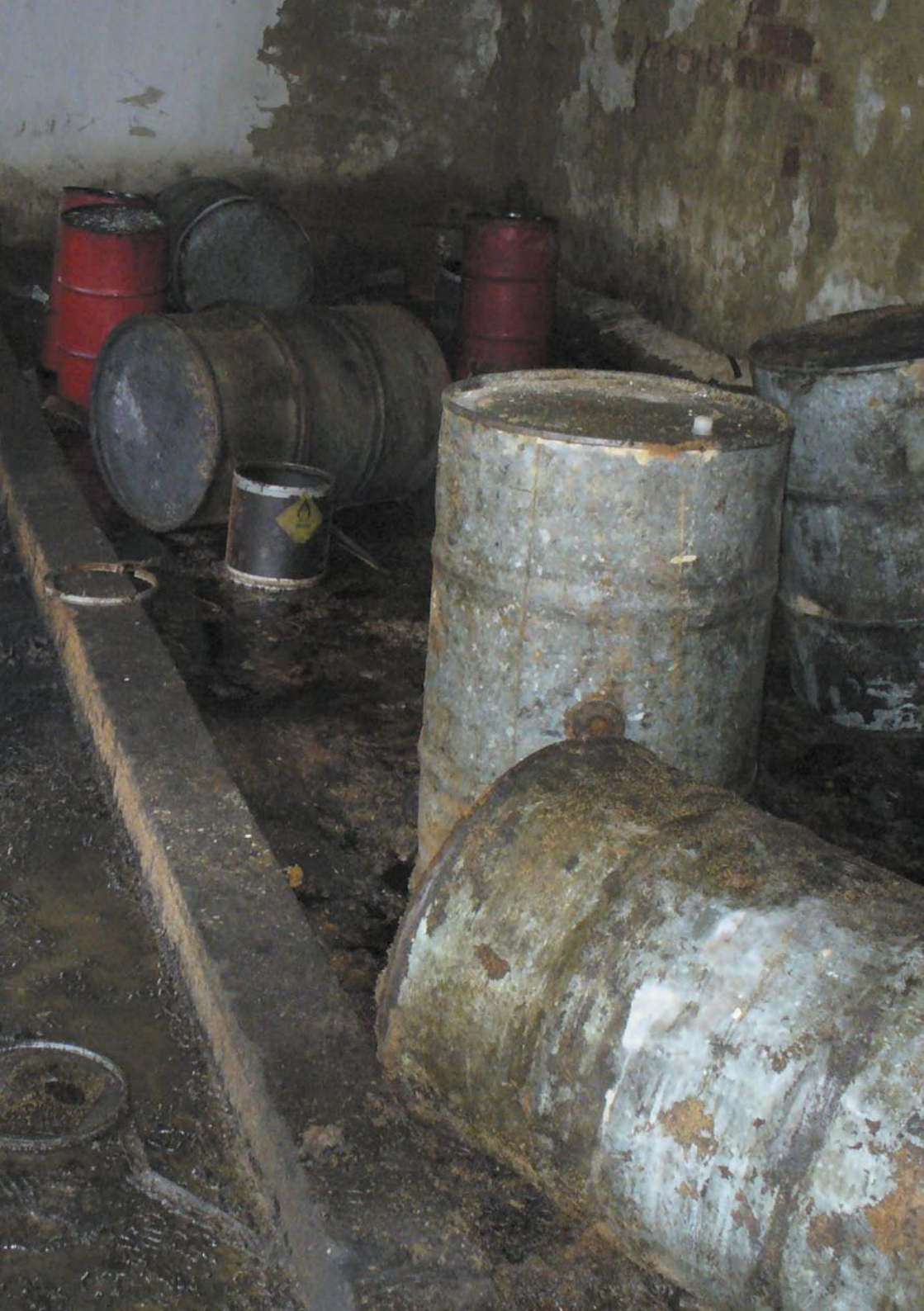

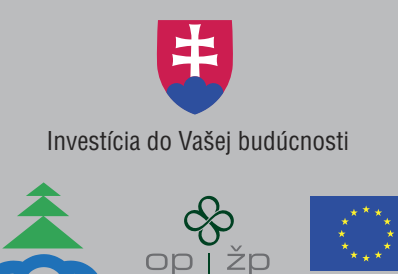

EURÓPSKA ÚNIA

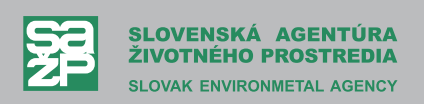

Inštruktážny manuál pre použitie Informačného systému environmentálnych záťaží je súčasťou projektu Dobudovanie informačného systému environmentálnych záťaží. Tento projekt je spolufinancovaný z Kohézneho fondu Európskej únie.

#### Inštruktážny manuál pre použitie Informačného systému environmentálnych záťaží

Slovenská agentúra životného prostredia Tajovského 28, 975 90 Banská Bystrica tel.: +421 48 437 41 67 fax: +421 48 413 21 60 e-mail: katarina.paluchova@sazp.sk, erich.pacola@sazp.sk www.sazp.sk

Grafická úprava: Ing. arch. Elena Bradiaková – Grafis Tlač: Dali-BB, s.r.o., Banská Bystrica

ISBN 978-80-88850-95-3

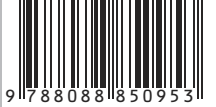